| odoo        | 3 – Gestion ventes | Erbioline |
|-------------|--------------------|-----------|
| Séquence 11 | Chaine de ventes   | 2h30'     |

## Travail à faire

 Créez les documents commerciaux relatifs aux ventes suivantes (sauvegardez les documents, au format PDF, dans le dossier odoo-erbioline).

## **Factures France**

**04/11** Reçu une commande ferme du client **Orchis SA** accompagnée de son règlement pour les articles suivants. Il y a lieu d'ajouter des frais de transport forfaitaires de 20 €.

| <ul> <li>Enregistrez la commande (3-08, 3-09).</li> </ul>                  | Référence | Désignation          | Quantité |
|----------------------------------------------------------------------------|-----------|----------------------|----------|
|                                                                            | PA-GEN    | Parfum Genièvre noir | 10       |
| <ul> <li>Constatez la sortie du stock (3-11).</li> </ul>                   | PA-CAM    | Parfum Camélia       | 10       |
| <ul> <li>Éditez le bon de livraison (3-11)</li> </ul>                      | CR-GEN    | Crème Genièvre noir  | 10       |
|                                                                            | CR-CAM    | Crème Camélia        | 10       |
| <ul> <li>Éditez la facture (3-12) qui sera payée dans 30 jours.</li> </ul> | SA-GEN    | Savon Genièvre noir  | 10       |
|                                                                            | SA-CAM    | Savon Camélia        | 10       |
|                                                                            | BR-T1     | Brosse T1            | 10       |

4/11 Le client **Orchis** nous règle par banque la facture du 4/11.

• Enregistrez le règlement du client (3-13)

06/11 Le client particulier Godard Louise a acheté directement en magasin les articles suivants :

| Créez le bon de commande (3-08 ; 3-09),                                       | Référence | Désignation          | Quantité |
|-------------------------------------------------------------------------------|-----------|----------------------|----------|
| <ul> <li>Sortez les articles du stock (3-11)</li> </ul>                       | PA-GEN    | Parfum Genièvre noir | 1        |
|                                                                               | CR-GEN    | Crème Genièvre noir  | 1        |
| • Editez la facture (3-12).                                                   | SA-GEN    | Savon Genièvre noir  | 1        |
| <ul> <li>Enregistrez l'encaissement de la vente par chèque (3-13).</li> </ul> |           |                      |          |

20/11 Le client Séphori passe la commande suivante, il nous paye ce jour un acompte de 30 % du montant de la commande par banque, ajouter des frais de transport forfaitaire de 20 €.

|                                                        | Référence | Désignation          | Quantité |
|--------------------------------------------------------|-----------|----------------------|----------|
| • Enregistrez la commande (3-10),                      | PA-CAM    | Parfum Camélia       | 20       |
| <ul> <li>Sortez les articles du stock,</li> </ul>      | PA-CED    | Parfum Cédrat        | 20       |
| <ul> <li>Éditez le bon de livraison (3-11),</li> </ul> | PA-GEN    | Parfum Genièvre noir | 20       |
| • Éditez la facture d'acompte (3-12),                  |           |                      |          |
| Enregistrez le règlement de l'acompte (3-13).          |           |                      |          |

**29/11** Reçu la commande suivante du magasin **Nacibé** accompagnée de son règlement.

| Enconistera la companya de consistente des fosis de transmert        | Référence | Désignation      | Quantité |
|----------------------------------------------------------------------|-----------|------------------|----------|
| Enregistrez la commande en ajoutant des trais de transport           | RL-C1     | Rouge à lèvre C1 | 5        |
| forfaitaires de 12 €) (3-08 ; 3-09)                                  | RL-C2     | Rouge à lèvre C2 | 5        |
| • Constatez la sortie du stock et éditez le bon de livraison (3-11), |           |                  |          |
| <ul> <li>Éditez la facture (3-12),</li> </ul>                        |           |                  |          |
| Enregistrez le règlement par banque (3-13).                          |           |                  |          |

5/12 Le chèque du 29/11 de la société Nacibé est revenu impayé de la banque.

- Éditez une facture de frais de rejet de 40 € (3-16)
- Activez l'écriture d'encaissement du 29/11 et contrepassez l'écriture pour l'annuler (4-03)
- **8/12** Vous recevez un virement de la société **Nacibé** en règlement de la facture du 29/11 et de la facture de frais du 5/12.
  - Constatez l'encaissement de la facture de frais (3-13)
  - Passez une écriture de renversement de l'écriture du 5/12 pour rétablir l'encaissement (4-03)
  - Á la suite de cet incident les conditions de paiement de Nacibé passent de 30 jours à paiement comptant (3-04)

- 22/12 Le client Séphori nous règle par banque le solde (70 %) de la facture du 20/11.
  - Créez la facture de solde.
  - Enregistrez le règlement du client (3-13).

## Facture intracommunautaire

11/11 Reçu une commande pour la société **Pedrini SA** (*par l'intermédiaire de Bredan Lucie, notre commercial Europe*) qui est située à Berlin. Cette commande est destinée à découvrir nos gammes de produits. Camille Berthod vous demande d'appliquer le tarif revendeur et d'accorder une remise supplémentaire de 10 % sur chaque article.

| Créez le bon de commande (3-08 ; 3-09),                              |        | Désignation          | Quantité |
|----------------------------------------------------------------------|--------|----------------------|----------|
| • Sortez du stock les articles et éditez le bon de livraison (3-11), |        | Parfum Camélia       | 5        |
| Éditez la facture (3-12)                                             | PA-CED | Parfum Cédrat        | 5        |
| Enregistrez le règlement par banque ce même jour (3-13).             |        | Parfum Genièvre noir | 5        |

- 2/12 Demande de devis de la société **Chanel Milan** pour un évènementiel à Milan qui aura lieu le 18/12, à l'occasion de la présentation d'une nouvelle collection de montres. La prestation consistera à créer des ambiances olfactives adaptées à différentes collections de montres. Après discussion avec le responsable technique, M<sup>me</sup> Berthod propose un devis sur la base de 2 000 € par ambiance (il y en aura 5).
  - Créez le devis (3-08).

| Chanel<br>Milan<br>(Société) | Adresse et<br>Contacts | Adresse          | 234 Call Prince Eugène – MI456 MILAN - Italie |                    |
|------------------------------|------------------------|------------------|-----------------------------------------------|--------------------|
|                              |                        | Tel. :           | +39 (0)8 53 27 78 45                          |                    |
|                              |                        | Adresse et       | Courriel                                      | contact@chanel.com |
|                              |                        | Site Web         | www.chanel.com                                |                    |
|                              |                        | Étiquette        | Revendeur                                     |                    |
|                              |                        | Contact          | Chiara Fonsini (Directrice évènementiel)      |                    |
|                              | Ventes &               | Vendeur          | Bredan Lucie (à créer)                        |                    |
|                              |                        | Paiement         | Á 30 jours                                    |                    |
|                              |                        | Position fiscale | Intra-UE B2B                                  |                    |
|                              | Comptabilité           |                  | 411006 Chanel Milan                           |                    |
|                              |                        |                  | Type : Actif circulant                        |                    |
|                              |                        | Compte           | Taxe : TVA collectée 20 %                     |                    |
|                              |                        |                  | Etiquette : Client                            |                    |
|                              |                        |                  | Lettrage : Autorisé                           |                    |

3/12 Le devis est accepté par la société Chanel.

• Enregistrez la commande (3-09),

19/12 L'évènement chanel a eu lieu hier et tout s'est bien passé.

• Éditez la facture (3-12)

## 21/12 Réception du règlement de la société Chanel par virement bancaire

• Enregistrez le règlement bancaire (3-13).